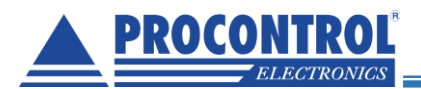

# PROCONTROL®

## **CDP** Manager szoftver

## Felhasználói leírás

1.0.7.57 verziótól

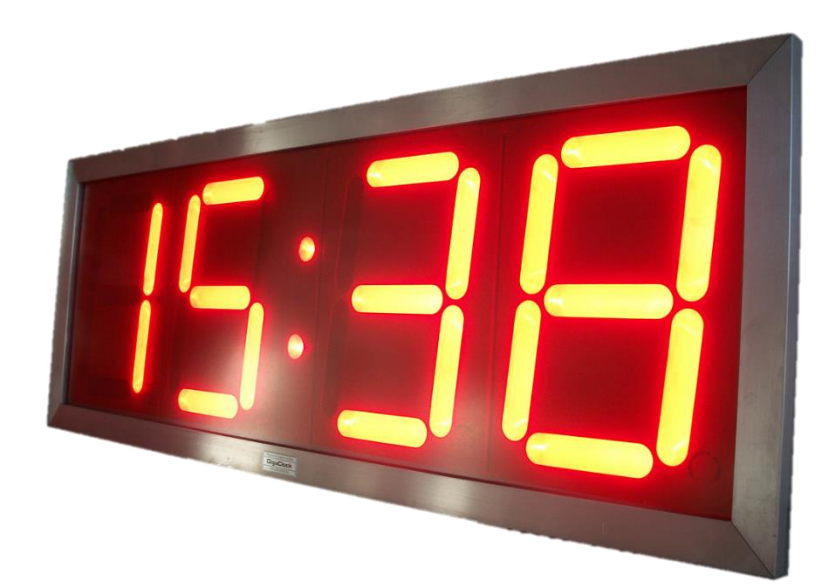

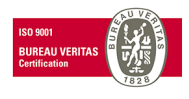

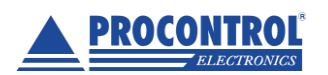

PROCONTROL ELEKTRONIKA KFT. <u>www.procontrol.hu</u>

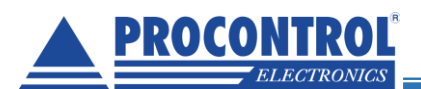

ß

## Tartalom

| PROCONTROL                                                  |        |
|-------------------------------------------------------------|--------|
| Tartalom                                                    | )      |
| A program feladata                                          | 2      |
| Periodikus időszinkronizáció                                | '<br>' |
| GPS időszinkronizáció                                       | è.     |
| Riacotácok                                                  | ź      |
| llzommódok boállítása                                       | ,<br>2 |
| Idő / bőmársáklat kijalzás                                  | ,<br>2 |
| luo / Homersekiel Kijeizes                                  | ,<br>1 |
| Adetkommunikáciá / több kijelző hálázotba koncocláca        | 7      |
|                                                             | 7<br>1 |
|                                                             | 7<br>1 |
| Hangjeizes a kijelzokkel                                    | ř.     |
| Szunetjeizes                                                | ł<br>- |
| Cikiusido-kijeizes / visszaszamiaias                        |        |
| A CDP Manager program hasznalata                            | 5      |
| Uj kijelzo felvetele a programba                            | ;      |
| Parameterek kezelese                                        | -      |
| Uzemmódok beállítása:                                       | )      |
| Riasztások                                                  | 5      |
| Kombinált územmódok, kombinált územmódok és funkciók:       | ł      |
| Dallamok15                                                  | j      |
| Szolgáltatások17                                            | ,      |
| Periodikus óraszinkronizáció17                              | ,      |
| A PC idejét a GPS órához igazítja - GPS időszinkronizáció17 | 1      |
| Stopper funkció                                             | ;      |
| Csoportos stopper funkció18                                 | ;      |
| Egyéb kijelző funkciók (nem XXGDP)19                        | )      |
| A digitek fényereje19                                       | )      |
| B (bright)20                                                |        |
| XB (extra bright)20                                         | )      |
| A CDP Manager szoftverben fényerő beállítás20               | 1      |
| XXGDP Óriás kijelző (400mm)                                 | )      |
| Beállítás                                                   | )      |
| Szegmensek tesztelése                                       | ;      |
| Kapcsolat a gyártóval24                                     | ł      |

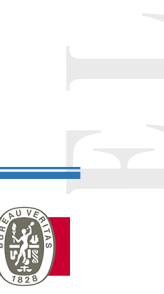

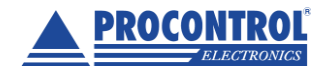

PROCONTROL ELEKTRONIKA KFT. www.procontrol.hu

2. oldal, összesen: 24

BUREAU VERI

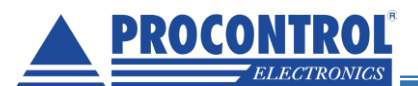

## A program feladata

A program a Procontrol Kft. által gyártott CDP család kijelzőinek konfigurálására szolgál.

A CDP Manager egy PC-s szoftver Windowsra, az órák és kijelzők vezérlésére: műszakkezdés és szünetek ütemezésére, stopper és visszaszámláló funkció kezelésére, nullázásra, tetszőleges szám, relékapcsolás beállítására, periodikus időszinkronizációra (kijelzők belső óráját állítja a PC órájához, vagy a PC idejét a GPS rendszer idejéhez szinkronizálja).

## Periodikus időszinkronizáció

A kijelzők belső óráját állítja a PC órájához. A számítógép óráját rendszeres időközönként kiküldi a hálózat összes órájának.

## GPS időszinkronizáció

A PC idejét a GPS rendszer idejéhez szinkronizálja.

## Riasztások

Előre felvett műszakjelző vagy ciklusjelző hangmintákat (.wav) közvetít. A ciklusidők, szünetjelzések pl. szünet kezdete, szünet vége (riasztások) időpontok megadása, tetszőleges, akár időpontonként különböző hangfájlok lejátszása. Napi 64 riasztási időpont beprogramozható. A szünetek ütemezését (mely napokon, mikor) külön-külön, címzetten küldheti a hangszóróknak az Ethernet hálózaton. Törölheti a számokat, így a kijelző sötét marad, az áramfogyasztása minimálisra csökken.

## Üzemmódok beállítása

A megvásárolt opciótól függően a CDP Manager szoftverben beállíthatóvá válik a kívánt üzemmód: óra, időkijelzés felváltva hőmérséklettel, ütemezett szünetjelzés, hangjelzés, stopper vagy visszaszámlálás.

#### ldő / hőmérséklet kijelzés

A kijelző alapértelmezetten **óra** funkcióra készül. Ha az óra nincs ciklusra állítva, mutathatja a valós időt, sőt opcionálisan váltakozva a **hőmérséklet**et is.

Stopper funkcióra is alkalmas típusok is elérhetők.

#### Ciklusidő / visszaszámlálás

A kijelző a hagyományos óra funkció helyett termelési

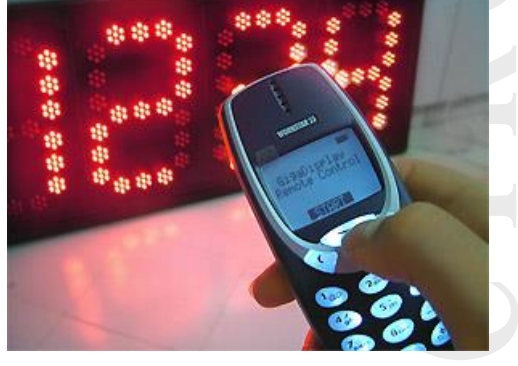

**folyamatok ciklusidejének kijelzésére** is alkalmas. (A ciklusidő az egy munkaállomás rendelkezésére álló idő a meghatározott művelet elvégzésére.) A kialakított adatkommunikációs csatornán – több féle vezetékes vagy vezeték nélküli adatkapcsolat elérhető – kapott ciklusidő a kijelzőn megjelenik, és az indítási jelre elkezd visszafelé számlálni mindaddig, míg a beállított ciklusidő el nem telik, (az idő el nem fogy), azaz a kijelző nullára áll be.

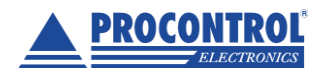

PROCONTROL ELEKTRONIKA KFT. www.procontrol.hu

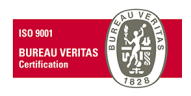

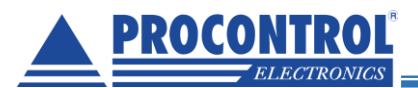

### Ütemezett szünetjelzés

**Szünetjelző, technológiai idők** (üzemi gyártócsarnokokban pihenőidők, ebédszünet stb.) jelzésére szolgáló rendszer megvalósítható az órarendszerrel integráltan, ha hang- és időjelzésre is van igény.

## Adatkommunikáció / több kijelző hálózatba kapcsolása

A távvezérlő CDP Manager szoftver / hardver és az óra, illetve az órák között többféle vezetékes vagy vezeték nélküli adatkapcsolat kiépíthető. Az alapértelmezett az **RS485** interfész, ettől eltérő interfészek, (pl. **Ethernet**, nagy hatótávú **rádiós**) opcionálisan elérhetők, lásd a típustáblázatot.

A kijelzők PC-ről vezérelt hálózatba kapcsolhatók. Ilyenkor a számkijelzők vezérlése a strukturált informatikai hálózatról történik. Kommunikációs protokolljuk és az intelligens interfész lehetővé teszi akár 256 db kijelző felfűzését. Minden kijelzőnek saját címe van, és csak a neki szóló üzenetekre hallgat.

Ethernet kapcsolattal rendelkező óra esetén a megjelenítendő időt az NTP szerverről szinkronizálhatja.

#### Távvezérlés

A számítógépről vezérelheti a kijelzőt az opcionális CDP Manager szoftverrel, vagy igény esetén akár saját vállalatirányítási / egyéb folyamatirányítási szoftveréből, melyhez a szükséges protokoll leírásokat megrendeléskor átadjuk.

## Hangjelzés a kijelzőkkel

A programozható műszakjelzés, szünetjelzés kapcsán, például, az órához kapcsolt hangszóróval, gonggal élőhang, zene. tárolt MP3 hangminták lejátszása is igény lehet. Mindez megvalósítható.

A digitális órák alapkivitelben rendelkeznek 0775 mV-os LineOut kimenettel; erősítővel rendelkező, aktív hangszórók közvetlenül hozzákapcsolhatók. L. pár tipikusan használt aktív hangszórót lentebb.

Az opcionális hangmodul (H típusjelzés) egy 10W-os erősítőt tartalmaz, amire 8 ohmos hangszóró illeszthető, pl. gong.

A kijelzőbe relé kimenet építhető, melyen keresztül pl. gongot, hangszórót szólaltathat meg, vagy egyéb eszközt vezérelhet.

Egy intelligens ipari óra képes két aktív hangszórót is vezérelni pl. a szünetjelző hangrendszerekben, ha a három eszköz 1-2m-nél nincs távolabb egymástól. Ha ennél nagyobb távolság van az intelligens kijelző és az hangjelző között, akkor a hangjelzőnek is intelligens eszköznek kell

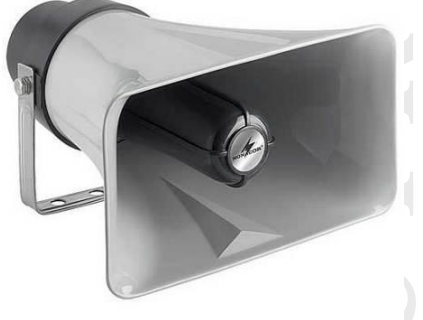

lennie saját vezérlővel, hogy megkaphassa a szünetjelzést vezérlő parancsokat a CDP Manager szoftvertől. Ehhez válasszon az intelligens hangjelző családunkból IPGong vagy IPSpeaker eszközt (lásd lentebb).

## Szünetjelzés

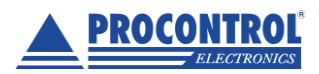

PROCONTROL ELEKTRONIKA KFT. www.procontrol.hu

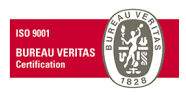

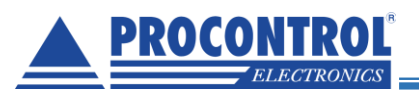

Sok vállalatnál szeretnék biztosítani, hogy a dolgozók mindenhol pontosan vegyék föl, adják le a munkát, kezdjék és fejezzék be a műszakot, és betartsák az előírások szerinti szüneteket. Központosított órahálózattal az abszolút pontos idő alapján tudja jelezni ezeket az üzem minden dolgozójának.

A technológiai idők (üzem/szünet) állapotának kijelzése a digitális órán alapértelmezetten a számjegyek villogtatásával történik. Az óra, ha elérkezik a beállított szünet kezdete, elkezdi villogtatni számjegyeit, addig, amíg a szünet ideje le nem jár.

Szünetjelző, technológiai idők, (üzemi gyártócsarnokokban pihenőidők, ebédszünet stb.) jelzésére szolgáló rendszer megvalósítható az órarendszerrel integráltan akkor is, ha hang- és időjelzésre együtt van igény. Aktív hangszórók csatlakoztatásával, ha a kijelzőnél van szükség a hangjelzésre (I. a Hangjelzés leírásánál fent); vagy RFGong, IPGong termékeinkkel, ha a kijelzőtől eltérő helyen kell a hangjelzés (lásd alább).

Akár teljesen független, kijelzők nélküli, csak hangjelző szünetjelző rendszer is kiépíthető RFGong vagy IPGong termékeinkkel, lásd alább.

Hangjelzés is csatolható tehát a technológiai idők változásakor. A hangjelzés az egyszerű gongtól a választható hangerejű és dallamot játszó kültéri tölcséres hangszóróig többféle eszközzel megvalósítható igény szerint.

#### Technológiai idők beállítása történhet:

- 1. A felhasználó által, online: CDP Manager PC-s szoftverben a számítógépről. A CDP Manager PC-s szoftver Windows rendszerhez, az órák és kijelzők vezérlésére való: műszakkezdés és szünetek ütemezésére, stopper és visszaszámláló funkció kezelésére, nullázásra, tetszőleges szám, relékapcsolás beállítására, periodikus időszinkronizációra (kijelzők belső óráját állítja a PC órájához), vagy képes a PC idejét a GPS rendszer idejéhez szinkronizálni. Előre felvett műszakjelző vagy ciklusjelző hangmintákat (.wav) közvetít. A ciklusidők, szünetjelzések pl. szünet kezdete, szünet vége (riasztások) időpontok megadása, tetszőleges, akár időpontonként különböző hangfájlok lejátszása. Napi 64 riasztási időpont beprogramozható. A szünetek ütemezését (mely napokon, mikor) külön-külön, címzetten küldheti a hangszóróknak az Ethernet hálózaton.
- Gyártó által, offline: a kijelző opcionális beágyazott programjával (firmware) gyárilag előre beprogramozott hangjelzés elérhető PC nélküli műszak-, és szünetjelzésekhez (GongProg). A kijelző memóriájába mentett adatok később csak a gyártó által módosíthatók. Offline, önműködően jelez, nem kell számítógépes kapcsolat a szünetjelzéshez.
- 3. Ha szükséges, hogy módosítható legyen, de kapcsolat megszakadása esetén is működjön a szünetjelzés, **mindkét opció** szükséges. (CDP Manager és GongProg)

## Ciklusidő-kijelzés / visszaszámlálás

Előcsarnokokban, raktárakban, üzem csarnokokban gyakran szükséges, hogy egyes rakodási, termelési folyamatok adatait, eredményeit, ciklusidejét a dolgozók figyelemmel kísérhessék. A kijelző a hagyományos óra funkció helyett ezen termelési folyamatok ciklusidejének kijelzésére is alkalmas.

A kialakított adatkommunikációs csatornán (többféle vezetékes vagy vezeték nélküli adatkapcsolat elérhető) kapott ciklusidő a kijelzőn megjelenik, és az indítási jelre el kezd visszaszámlálni mindaddig, míg a beállított ciklusidő el nem telik (az idő el nem fogy), azaz a kijelző nullára áll be.

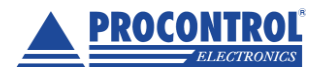

PROCONTROL ELEKTRONIKA KFT. www.procontrol.hu

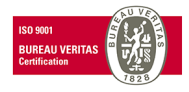

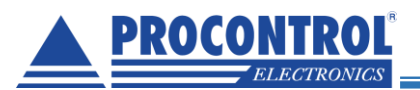

Indítási parancs hatására beáll a számláló a beállított értékre, és indul a visszaszámlálás. A kijelzett érték intervallumonként eggyel csökken. A nulla értéket elérve villogni kezdenek a számok (pl. 3 db "0"), és – ha rendelt ilyen opcionális relékimenetet – az eszköz zárja a kimenő kontaktust. (Ez a kontaktus alapértelmezetten folyamatos, a kijelző újra indításáig megmarad.)

A kijelző memóriával rendelkezik, offline adattárolást is végez, tehát a vezérlőtől kapott adatot tárolja, míg egy újabb paranccsal felül nem írják azt. Áramszünet esetén az eredetileg beállított alapértékre áll vissza, indító parancs hatására ismét kezdi a számlálást.

**Intervallum**: Alapértelmezetten óráink a beállított értékről időt számlálnak vissza, másodperces intervallummal. Opcionálisan egyéb működési beállítások / intervallumok is kérhetők, pl. napok visszaszámlálása.

#### Tipikus opciók:

- Relébemenet az indítási parancshoz, relékimenet eszközvezérléshez (időprogramozott eszközök, beavatkozók működtetése)
- Hangszóró, hangjelző lehetőségeket lásd fent
- 0-10V potenciálmentes analóg feszültség fogadására alkalmas, mely bemenettől függően működik a megfelelő szám kijelzése
- A kijelző illesztése a bemeneti adatot adó készülék protokolljához

Egyéb metódusok opcionálisan elérhetőek, kérjük, jelezze igényét.

#### Alkalmazás:

- Üzemcsarnokokban termelési folyamatok ciklusidő-mérése, visszaszámlálás
- Sporteseményeken hátralevő játékidő visszaszámlálása
- Befizetett összeggel "megvásárolt eszközhasználati idő" visszaszámláló: pl. autómosóban a fizetőautomata által adott impulzus alapján
- Normaidő-számláló: egy dolgozónak az adott munkafolyamatra kiszabott időből számol vissza
- Ünnep, esemény előtt napok visszaszámlálása
- Orvosi és egyéb laborokban a vizsgálat, teszt, kezelési folyamat idejének visszaszámlálása
- Digitális időzítő vegyi konyhába: ha az anyagokat előkészítették, akkor az időzítőn a visszaszámlálást elindítják, ami az előre beállított (akár termékenként változó) időről visszaszámol, az idő lejárta után hangjelzést ad, és villogással jelzi a folyamat végét.
- Előadó terembe, prezentációk, megbeszélések alkalmával előfordul, hogy az előadó kicsúszik a neki szánt időből, ezzel felborítva az egész ütemtervet. Telepítsen a falra/álmennyezetre egy digitális, visszaszámláló órát, amit távirányítóval beprogramozhat a tervezett időkeretre, az visszaszámlál, és a villogás sebességét növeli, ahogy közeledik a végidőpont.

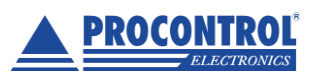

PROCONTROL ELEKTRONIKA KFT. www.procontrol.hu

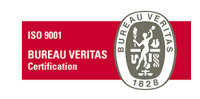

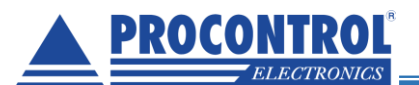

#### Vezérlés lehetséges módjai, értékmegadásra, start, stop parancsra:

| Step/R                                       | 24V +- léptető impulzus modul / 2relékimenet/ 4bemenet/<br>Keyboard4/ beágyazott stopper program időmérésre, előre, hátra-<br>számlálásra, ciklusidő kijelzésre                                                                                                    |
|----------------------------------------------|----------------------------------------------------------------------------------------------------|
| Relé RO                                      | Relékimenet a kijelzőbe (pl. eszközvezérléshez, időprogramozott eszközök, beavatkozók működtetése)                                                                                                    |
| Relé RI                                      | Relébemenet a kijelzőbe (pl. az indítási parancshoz)                                                                                                    |
| CDP Manager for Windows                      | CDP Manager PC-s szoftver Windowsra, az órák és kijelzők<br>vezérlésére: stopper és visszaszámláló funkció kezelésére,<br>nullázásra, tetszőleges szám, relékapcsolás beállítására. A<br>parancsokat külön-külön, címzetten küldheti a hangszóróknak az<br>Ethernet hálózaton.                                                                  |
| Nyomógombos kezelőfelület a<br>készülékházon | Nyomógombos kezelőfelület a készülékházon: nullázásra,<br>időbeállításra, vagy visszaszámlálás induló idejének megadására,<br>indítására, stopper indítására, leállítására stb.                                                                                                    |
| Remote Control WT 35                         | Workstar35 rádiós kézi távirányító ipari kijelzőkhöz / órákhoz.<br>Segítségével az órák ideje állítható, ipari kijelzőkre tetszőleges<br>számokat - alfanumerikus kijelző esetén betűket is - lehet kiírni max<br>100 m távolságból. (A távirányított kijelzőbe/órába rádiómodul<br>beépítése szükséges.)                                       |
| Clienterminál2                               |                                                                                                    |
|                                              | ClienTerminál 2 asztali terminál kijelzők távvezérlésére beépített<br>LCD-vel, billentyűzettel ABS házban PC nélküli rendszerkezelésre.<br>Vezetékes RS485 vagy opcionálisan Ethernet adatkapcsolat.                                                                                                    |
| Megrendelő által                             | A megrendelő saját szoftveréből: A Procontrol saját termékei PCS<br>(Procontrol Communication Standard) protokollon kommunikálnak,<br>melynek segítségével a megrendelő programozói el tudják készíteni<br>saját szoftverüket, vagy illeszteni tudják egy már meglevő<br>rendszerhez. A protokoll-leírást megrendeléskor ingyenesen<br>átadjuk. |

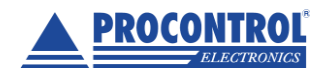

PROCONTROL ELEKTRONIKA KFT. www.procontrol.hu

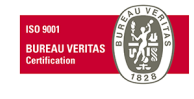

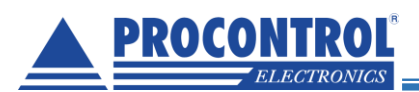

## A CDP Manager program használata

## Új kijelző felvétele a programba

Ahhoz, hogy egy kijelző paramétereit változtatni tudjuk, először fel kell venni a listába. Ha nem tudjuk a kijelző IP címét, akkor a CD-n található Procontrol PDD.exe-vel megkereshetjük. Bővebb információ **a PDD felhasznaloi kezikonyv.pdf**-ben található.

| CDP Manager 1.0.7.55                                                                                                    | -   | ×     |
|----------------------------------------------------------------------------------------------------|-----|-------|
| <u>K</u> ilépés <u>S</u> zolgáltatások K <u>e</u> zikönyv                                                                                                    |     |       |
| Eszközök Beállítás 1                                                                                                    |     |       |
| Kapcsolat Alap paraméterek Riasztások Dallamok Egyéb Stopper         id       Név       Cím       IP       Port       Paraméterek       IP cím vagy       Egyéb Stopper         4       Disp1       255       192.168.0.223       1001       Név       BAUD:XXX       Port       PCScím         1       Disp2       1       192.168.12.203       1001       Disp1       192.168.0.223       1001         Kijelző       Kijelző       Csoport id       1       Csoport id       1       CSoport id | 255 | <br>3 |
| 2 4 5                                                                                                    |     |       |
|                                                                                                    |     |       |
|                                                                                                    |     |       |
|                                                                                                    |     | 11.   |

#### 1. ábra

Az 1-es ábrán jelölt funkciók:

- 1. A rendszerbe felvett kijelzők listája
- 2. Új kijelző felvétele gomb, hatására megjelenik egy új sor.
- 3. A Kapcsolat fül alatt beállítható a kijelző közérthetőbb neve, pl. raktári óra, IP címe, portja és az eszköz címe (a kijelző gyáriszámának utolsó két száma). Ha soros porton szeretnénk elérni, akkor IP cím helyett írja be a BAUD szót és utána a kívánt baudrate értéket (pl.115200).
- 4. A *"Kijelző típus*" legyen: "1- CDP Kijelző", kivéve, ha XXGDP 400mm-es digitekből álló pontmátrix kijelzőt vásárolt.
- 5. Kijelző-csoportokat hozhat létre a Csoport ID paraméterrel, lásd a Stopper funkciónál.
- 6. Ha kész, kattintson a *Mentés* gombra.
- 7. A "Paraméterek beolvasása" gombbal ellenőrizheti, hogy van-e kapcsolat
  - a. Ha minden rendben, akkor nem jelenik meg hibaüzenet
  - b. Ha valami miatt nem tudta beolvasni, akkor hibaüzenet jelenik meg

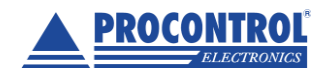

PROCONTROL ELEKTRONIKA KFT. www.procontrol.hu

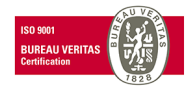

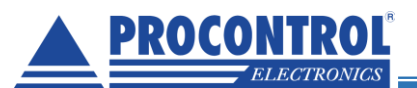

## Paraméterek kezelése

Ha a kapcsolat paramétereit jól adtuk meg, és a kijelző elérhető, akkor az ablak alján levő "**Paraméterek** beolvasása" (1) gomb megnyomása után a *kiválasztott* készülék paraméterei megjelennek az Eszközök / Alap paraméterek fülön.

|                                                                                                    | CDP Manager 1.0.7.55                                                                                    | - 🗆 ×                                                     |
|----------------------------------------------------------------------------------------------------|----------------------------------------------------------------------------------------------------|-----------------------------------------------------------|
| tilepes Szolgáltatások Kezikönyv<br>Eszközök Beállítás<br>id ▼ Név ▼ Cím ▼ IP<br>1 Disp1 255 192.168.0.223<br>4 Disp2 1 192.168.12.203 | CDP Manager 1.0.7.55                                                                                    | Stopper 4 Play                                            |
|                                                                                                    | Üzemmód<br>Csak órát muta≬ ✓<br>Riasztás<br>Hangjelzés ✓<br>Balesetmentes napok számláló<br>0 A készülé | ülék órájának beolvasása<br>ík órájának a PC hez állítása |
| 🕂 Új 😵 Törlés 🔇 Mégse 🔚 Mentés                                                                                                    | 1 2 3                                                                                                   |                                                           |
|                                                                                                    |                                                                                                    |                                                           |

#### 2. ábra

Ezen az oldalon lehetőség van a paraméterek módosítására, üzemmódok megadására, hangerőválasztásra, és a készülékben tárolt dallam lejátszására, ellenőrzésére, lásd Play gomb (4).

#### Alap paraméterek / Riasztás:

A riasztás típusának általános, minden riasztásra kiterjedő megadása.

Ha nem kér riasztást, válassza a Kikapcsolva beállítást.

A riasztás lehet hangjelzés vagy relé kapcsolás vagy villogás.

Az Egyedi, riasztásonként eltérő kombinált üzemmódok esetén állítandó be, lásd alább.

| Csak órát mutat               | *      |  |
|-------------------------------|--------|--|
| Riasztás                      |        |  |
| Hangjelzés                    | $\sim$ |  |
| Kikaposolva                   |        |  |
| Hangjelzés                    |        |  |
| Relé kapcsolás                |        |  |
| Villogás                      |        |  |
| Egyedi, riasztásonként eltérő |        |  |

#### ábra Riasztás esetén relé kapcsolás

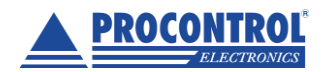

PROCONTROL ELEKTRONIKA KFT. www.procontrol.hu

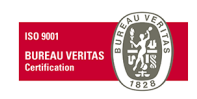

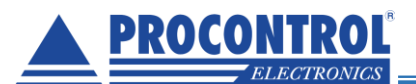

## Üzemmódok beállítása:

Az Alap paraméterek fül alatt állítható be a kívánt / megrendelt üzemmód is:

| Kapcsolat Alap paraméterek                                                                                      | Riasztások | Dallamok Egyéb Stopper                         |
|----------------------------------------------------------------------------------------------------|------------|------------------------------------------------|
| PCScím<br>A címet ne írja fel<br>Készülékben.<br>Hőmérő kalibráció *C<br>Üzemmód<br>Felvervo ora és hömérséklet | iila<br>V  | Dallam teszt<br>Sorszám<br>1 V Play<br>Hangerő |
| Cook árál mutal                                                                                                 |            | 100                                            |
| Tesst                                                                                                    |            |                                                |
| Demó                                                                                                    |            | A készülék órájának beolvasása                 |
| Stopper                                                                                                    |            |                                                |
| CountDown_21                                                                                                    |            | A készülék órájának a PC hez állítása          |
| Balesetmentes napok és idő                                                                                      |            |                                                |

- Felváltva óra és hőmérséklet
- Csak órát mutat
- (A Teszt és Demó üzemmód nem a felhasználóknak szánt üzemmód, fejlesztési célokat szolgál)
- Stopper
- Visszaszámláló (CountDown\_21)
- Balesetmentes napok és idő

A **Mentés** gomb a szoftverben tárolja el a megadott adatot, beállítást. Ahhoz, hogy a kijelző, óra megkapja a kívánt módosítást, ha elvégezte a szükséges módosításokat, mentés után mindig nyomja meg a **"Feltöltés a készülékre**" gombot is (2. ábra, 2). Ekkor írja át az EEPROM paramétert a kijelző vezérlőbe.

## Hangerő

Szoftveres úton megváltoztathatja a kijelzőkben a hangerőt. Írja át a hangerő értékét (0-255 között adható meg érték). A hangerőállítás globális paraméter, minden dallamra érvényes.

Ha elvégezte a szükséges módosításokat, nyomja meg a "Feltöltés a készülékre" gombot (2. ábra, 2).

## Dallam

A készülékben tárolt dallam, hangjelzés lejátszására, ellenőrzésére válassza ki a kívánt azonosítószámú dallamot, és nyomja meg a Play gombot (4).

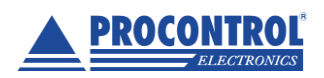

PROCONTROL ELEKTRONIKA KFT. www.procontrol.hu

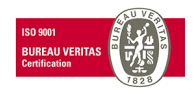

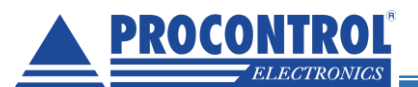

## Hőmérséklet kalibráció °C

Ha a kijelzőt hőmérséklet kijelzésére is használja, a "Felváltva óra és hőmérséklet" üzemmódba állította azt. Ebben az esetben van lehetőség a hőmérséklet-szenzor által mért értéket kalibrálni egy hitelesített / kalibrált hőmérő etalon értékéhez, hogy biztosan pontos értéket mutasson a kijelző. Az eltérés megadható mínuszban (ha magasabb az etalon műszer értékénél), illetve pluszban (ha alacsonyabbat jelez ki).

Ha elvégezte a szükséges módosításokat, nyomja meg a "Feltöltés a készülékre" gombot (2. ábra, 2).

Alábbi példa szerint a Hőmérséklet kalibráció: -0,01 °C, vagyis a kijelzőhöz csatlakoztatott szenzor által mért értéket módosítva a kijelző 0,01 °C-szal kevesebbet fog mutatni.

| CDP Manager 1.0.7.55      Kjepés Szolgáltatások Kezikönyv      Eszközök Resultásol                                                                                                    | <u>1 ×</u> |
|----------------------------------------------------------------------------------------------------|------------|
| id       Név       Cím       IP       Port       Náv         1       Disp1       2255       152.168.0.250       1001         PCScim       A címet ne írja felil a       Púsciák ben.         Hömérő kalbráció **       -       O         Uzeminód       -       -         Riasztás       -       A készülék órájának beolvesása         0       -       -         A készülék órájának a PC hez álltása       - |            |
| 🕂 Új 🔇 Törlés 🚫 Mégse 🔚 Mentés 🎍 Paraméterek beolvasása 🔵 Feltöltés a készülékre Készülék újraindítása                                                                                                    |            |
|                                                                                                    |            |
|                                                                                                    |            |

## A számítógép órájának használata idő beállításhoz

A Procontrol professzionális órák elsődlegesen központosított órahálózat részeként, a pontos időt műholdról vagy NTP szerverről szinkronizálják az abszolút pontos kijelzését.

Ha nem rendelt a készülékhez GPS alapú időszinkronizáló berendezést és állandó hálózati kapcsolatot sem tudott biztosítani az idő NTP szerver alapú szinkronizálásához, akkor készülék idejét számítógéphez csatlakozáskor manuálisan van lehetősége szinkronizálni a szoftvert futtató számítógéphez. Ehhez először kattintson a "Készülék órájának beolvasása" gombra, ekkor a szoftver lekéri a kijelző idejét és kiírja a gomb

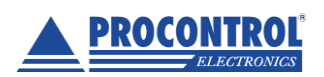

PROCONTROL ELEKTRONIKA KFT. www.procontrol.hu

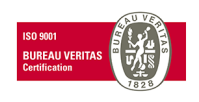

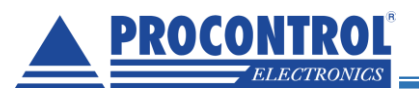

felett. Ezt ellenőrzés céljából megtekintheti. A kijelzőben tárolt idő felülírásához nyomja meg "A készülék órájának a PC-hez állítása" gombot, ekkor a szoftver a számítógép idejét állítja be a készüléknek. Megközelítőleg 1-2 havonta javasolt szinkronizálni.

| CDP Manager 1.0.7.55                                                                                                    |
|----------------------------------------------------------------------------------------------------|
| Kilépés Szolgáltatások Kezikönyv                                                                                                    |
| Eszközök Beállítás                                                                                                    |
| id       Név       Cim       IP       Port       PCScím       A címet ne ínja fekil a         1       Disp1       255       192.168.0.207       1001         PCScím       A címet ne ínja fekil a       Biasztások       Sorszám         10       -0.01       -0.01       -0.01         Územmód       -0.01       -0.01       -0.01         Územmód       -0.01       -0.01       -0.01         Územmód       -0.01       -0.01       -0.01         Územmód       -0.01       -0.01       -0.01         Územmód       -0.01       -0.01       -0.01         Územmód       -0.01       -0.01       -0.01         Územmód       -0.01       -0.01       -0.01         Územmód       -0.01       -0.01       -0.01         Územmód       -0.01       -0.01       -0.01         Územmód       -0.01       -0.01       -0.01         Územmód       -0.01       -0.01       -0.01         Územmód       -0.01       -0.01       -0.01         Územmód       -0.01       -0.01       -0.01       -0.01         Územmód       -0.01       -0.01       -0.01       -0.01 |
| 👍 Úji 👩 Tridés 🚫 Ménce 🖃 Mentés 🦑 Paraméterek henlyasása 🦱 Felföltés a készülék re Készülék rüraindítása                                                                                                    |
|                                                                                                    |

## Balesetmentes napok száma

A kijelzőt használhatja a balesetmentes napok számának kijelzésére is. Az üzemmódoknál válassza ki a legördülő menüből a "**Balesetmentes napok száma és idő**" gombot. A számláló értékét a "**balesetmentes napok számláló**" felirat alatti rubrikába írva tudja módosítani a kívánt értékre.

EDP Manager 1.0.7.55 Kilépés Szolgáltatások Kezikönyv Eszközök Beállítás Kapcsolat Alap paraméterek Riasztások Dallamok Egyéb Stopper Cím 💌 IP ▼ Port ▼ id 🔻 Név 255 192.168.0.207 1001 1 Disp1 Dallam teszt PCScím A címet ne írja felül a készülékben. 18 Sorszám Play -Hőmérő kalibráció \*C 0.01 Hangerő Üzemmód 255 Balesetmentes napok és idő ldő Riasztas Hangjelzés 2021.04.28.7:49:45 Balesetmentes napok számlál A készülék órájának beolvasása 150 A készülék órájának a PC hez állítása

Módosítás után szükséges megnyomnia a "Feltöltés a készülékre" gombot.

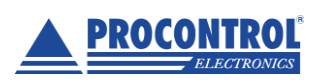

PROCONTROL ELEKTRONIKA KFT. www.procontrol.hu

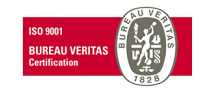

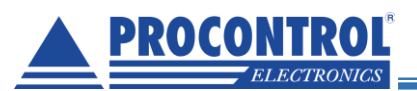

## Riasztások

Az Eszközök / Riasztások ablakon lehet pl. ütemezett jelzésekhez különböző időpontokat megadni, melyek elérkezésekor a készülék lejátssza a hozzárendelt dallamot (ha az fel lett töltve), vagy relét kapcsol.

| <u>K</u> ilépés <u>S</u> zolgáltatások K <u>e</u> zikönyv                                                            |  |  |  |  |  |  |  |  |
|----------------------------------------------------------------------------------------------------|--|--|--|--|--|--|--|--|
| Eszközök Beállítás                                                                                                   |  |  |  |  |  |  |  |  |
| Kaposolat Alap paraméterek Riasztások Dallamok Egyéb Stopper                                                         |  |  |  |  |  |  |  |  |
|                                                                                                    |  |  |  |  |  |  |  |  |
| 1 Disp1 255 192.168.0 1001 🕵 Kiolvasás a készülékböl Biaseras feltöltés után indítsa újra a készüléket! Mindet töröl |  |  |  |  |  |  |  |  |
| id VID kijelző VIdőpont V Relé/Villog idő V tipus V Szünet hosszz V Dallam V H V K V S: V V V                        |  |  |  |  |  |  |  |  |
|                                                                                                    |  |  |  |  |  |  |  |  |
|                                                                                                    |  |  |  |  |  |  |  |  |
|                                                                                                    |  |  |  |  |  |  |  |  |
|                                                                                                    |  |  |  |  |  |  |  |  |
|                                                                                                    |  |  |  |  |  |  |  |  |
| v 5 -                                                                                                    |  |  |  |  |  |  |  |  |
|                                                                                                    |  |  |  |  |  |  |  |  |
|                                                                                                    |  |  |  |  |  |  |  |  |
| 1 4 2                                                                                                    |  |  |  |  |  |  |  |  |
|                                                                                                    |  |  |  |  |  |  |  |  |
|                                                                                                    |  |  |  |  |  |  |  |  |
|                                                                                                    |  |  |  |  |  |  |  |  |
| 👍 Íli 👩 Tódán 🚫 Mánna 💷 Mantán 🦉 Persméterek hankusaána 🦱 Ealköltén a kányillákra – Kányillák úrsindítána            |  |  |  |  |  |  |  |  |
|                                                                                                    |  |  |  |  |  |  |  |  |
|                                                                                                    |  |  |  |  |  |  |  |  |
|                                                                                                    |  |  |  |  |  |  |  |  |
|                                                                                                    |  |  |  |  |  |  |  |  |

4. ábra

#### A 4-es ábrán jelölt funkciók:

- 1. Új riasztási időpont felvétele
- 2. Mentés
- 3. A riasztás paraméterei
  - 3.1. Időpont: amikor szeretné a riasztást (A 1.0.7.57-es szoftver verziótól a riasztás kívánt időpontját már akár másodperc pontossággal megadhatja. A másodperc alapú riasztás működéséhez 2018. augusztus hónapnál később gyártott Procontrol kijelzővel kell rendelkeznie.)
  - 3.2. Típus: (a kijelző sorában kell a legördülő mezőből kiválasztani)
    - Kikapcsolva
    - Hangjelzés
    - Relékapcsolás
    - Villogás
    - Szünetjelzés
  - 3.3. Szünet hossza: a szünet hossza rubrika kitöltésére akkor lehet szüksége, ha nemcsak pl. a szünet kezdetén, végén szeretne riasztani, de a szünet időtartamára vonatkozóan is szeretne egy üzemmódot, funkciót beállítani, pl. ha a szünetek ideje alatt visszaszámlálásra van igény.
  - 3.4. Dallam (a lejátszandó hangfájl megadása, csak akkor kell megadnia, ha hangjelzéses riasztást választott)

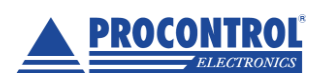

PROCONTROL ELEKTRONIKA KFT. www.procontrol.hu

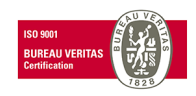

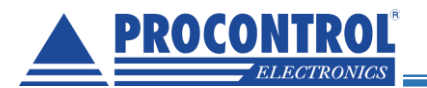

- 3.5. Melyik napokon (hétfő, kedd, szerda stb., egyheti periódus)
- 4. Adott riasztás törlése
- 5. Relé/villog idő: ha a riasztás típusánál relé-kapcsolást választott, akkor itt adhatja meg az idejét másodpercben.

Ha villogást választ, akkor a villogás ideje másodpercben.

6. Kiolvasás a készülékből: ezzel a gombbal a készülékben aktuálisan tárolt riasztásokat lehet kiolvasni

#### Fontos:

- A készülék maximum 64 riasztást tud kezelni.
- Ha elvégezte a szükséges módosításokat, nyomja meg a "Feltöltés a készülékre" gombot (2. ábra, 2).

## Kombinált üzemmódok és funkciók:

Kombinált üzemmód beállítások is lehetségesek. Ezek közül egyesek már rendelkezésre állnak, beállíthatók, mások fejlesztést igényelhetnek. A fejlesztési lehetőségekről, illetve az elképzelt működési mód elérhetőségéről érdeklődjön kollégáinknál!

Jelenleg elérhető kombinált üzemmódok és funkciók pl.:

- 1. *Felváltva óra és hőmérséklet-kijelzés*. (Ennek beállításához csupán a legördülő menüben kell ezt a feliratút választania.)
- 2. Óra és szünetjelzés, szünet ideje alatt visszaszámlálással kombinálva: a kijelző alapállapotában a pontos időt mutatja, de a szünet hosszának időintervallumára átvált visszaszámlálásra a szünet végéig, majd visszavált óra üzemre. (beállításának módját lásd alább a Szünet hosszánál)
- Óra és szünetjelzés hangjelzéssel, szünet ideje alatt visszaszámlálással kombinálva: a kijelző alapállapotában a pontos időt mutatja, de a szünet hosszának időintervallumára átvált visszaszámlálásra a szünet végéig, majd visszavált óra üzemre. (beállításának módját lásd alább a Szünet hosszánál)
- 4. *Idő és hőmérséklet felváltva* + szünetjelzés hangjelzéssel

Megjegyzés: A "szünetek ideje alatt visszaszámlálás" funkció a jelenleg "Csak órát mutat" üzemmóddal működik együtt, a "Felváltva óra és hőmérséklet" üzemmóddal nem. Fejlesztéséről érdeklődjön kollégáinknál.

| Kapcsolat               | Alap paraméterek                     | Riasztások | Dalk |
|-------------------------|--------------------------------------|------------|------|
| PCScím<br>1             | ☑ Á címet ne írja fe<br>készülékben. | lül a      |      |
| Hőmérő ka               | alibráció °C<br>O                    |            |      |
| Üzemmód                 | •                                    |            |      |
| Csak órát               | mutat                                | $\sim$     |      |
| Riasztás<br>Egyedi, ria | sztásonként eltérő                   | ~          |      |

"Óra és szünetjelzés, szünet ideje alatt visszaszámlálással kombinálva" üzemmód beállításának menete:

1. "Alap paraméterek" fül:

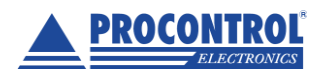

PROCONTROL ELEKTRONIKA KFT. www.procontrol.hu

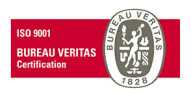

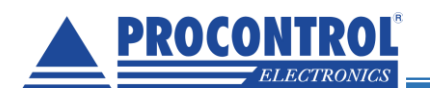

- 1.1. Üzemmód: Csak órát mutat
- 1.2. Riasztás: Egyedi, riasztásonként eltérő
- 2. "Riasztások" fül:
  - 2.1. Típus: Szünetjelzés a kijelző sorában kell a legördülő mezőből kiválasztani
  - 2.2. Szünet hossza: <a valódi szünethosszt kell ide beírni> (hh:mm:ss)

| Kap         | ocsolat | Alap para      | méterek             | Riasztás | ok. Dallamo     | k Eg   | gyéb                                            | Stoppe                                                       | r      |           |        |                |
|-------------|---------|----------------|---------------------|----------|-----------------|--------|-------------------------------------------------|--------------------------------------------------------------|--------|-----------|--------|----------------|
|             | 😒 Ki    | olvasás a k    | észülékbö           | l Ria    | sztás feltöltés | után   | indítsa                                         | a újra a k                                                   | .észi  | üléket!   | Mindet | töröl          |
| id          | U ID    | kijelző 🔍<br>1 | Időpont<br>20:31:00 | V 🔽 Re   | lé∕Villog idő   | $\sim$ | tipus                                           | •                                                            | $\sim$ | Szünet ho | 52820  | Dallam<br>ding |
|             | 2       | 1              | 09:09:00            | )        |                 |        |                                                 |                                                              | ~      | •         |        | ding           |
|             |         |                |                     |          |                 |        | Kikaj<br>Hang<br>Relé<br>Villog<br>Szür<br>Isme | pcsolva<br>gjelzés<br>kapcsol<br>jás<br>iet jelzés<br>retlen | ás     | •         |        |                |
| ics c<br>1ő | tip     | usa ara<br>Sus |                     | Szünet k | IOSSZE 🗸        | Dall   |                                                 |                                                              |        |           |        |                |
|             |         |                |                     |          |                 | ding   |                                                 |                                                              |        |           |        |                |

Minden más értéket úgy kell beállítani, mintha normál riasztást állítanánk be.

Szünetjelzés riasztási típus esetén szünet alatt a kijelzőn a visszaszámlálás fut, a végén egy rövid villogás után visszavált órára.

## "Óra és szünetjelzés *hangjelzéssel*, szünet ideje alatt visszaszámlálással kombinálva" üzemmód beállításának menete:

#### Lásd fent. +

Ha a fenti kombinációhoz **hangjelzést** is szeretnénk, akkor azokat külön-külön riasztási eseményként kell felvenni. Azaz, pl., ha szeretnének egy szünetet 16:00-tól 16:30-ig az elején és a végén hangjelzéssel, akkor 3 riasztást kell felvenni:

- az első egy hangjelzés 16:00-kor.
- a második a szünetjelzés a kijelzőn 16:00-tól 16:30-ig, az előzőekben tárgyaltak megfelelően.
- a harmadik pedig a szünet végi hangjelzés 16:30-kor.

## Dallamok

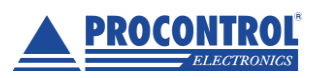

PROCONTROL ELEKTRONIKA KFT. www.procontrol.hu

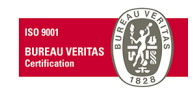

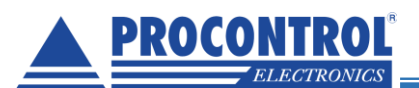

Ahhoz, hogy a riasztások különböző hangokon szólaljanak meg, ezeket a hangokat fel kell tölteni a készülékre.

| Kapcsolat Alap paraméterek Biasztások Dallamok Egyéb                           |                            |
|--------------------------------------------------------------------------------|----------------------------|
| Sorszám V Név V Path                                                           |                            |
| 0 ding C:\Projects\delphi\CDPMgr\info\hangok\ding2.wav                         |                            |
| 1 tadam C:\Projects\delphi\CDPMgr\info\hangok\tadam1.wav                       |                            |
|                                                                                |                            |
| 2 3                                                                            |                            |
|                                                                                |                            |
|                                                                                | r 1                        |
|                                                                                |                            |
|                                                                                |                            |
|                                                                                |                            |
|                                                                                |                            |
|                                                                                |                            |
|                                                                                |                            |
| A feltölthető wav formátuma: 8bit 31Khz 🦯                                      | 7 )                        |
| 💭 Dallamor faltöltése a készülékra                                             |                            |
|                                                                                |                            |
|                                                                                |                            |
| - Paraméterek benlyasása - Feltöltés a készülékre - 5                          | r i                        |
|                                                                                |                            |
| 5. ábra                                                                        |                            |
|                                                                                |                            |
| 1. Uj dallam felvétele                                                         |                            |
| 2. A dallam neve – ezt lehet majd kiválasztani a riasztásoknál.                |                            |
| 3. A "…" gombbal megnyílik a tallózó, és kiválaszthatjuk a lemezen tárolt .wav | fájlt, amit dallamként     |
| szereinenk hasznalm                                                            |                            |
| 4. A dallamok feltoltesere kulon gomb van (4)                                  |                            |
| 5. A feltoltes utan ujra kell inditani a keszüleket! (5)                       |                            |
| A feltöltött dallamok csak úiraindítás után használhatóak                      |                            |
| A fotottott danamok csak ujramatas utan nasznamatoak.                          |                            |
| A feltölthető fáil paraméterei:                                                |                            |
| Formátum: way                                                                  |                            |
| Mintaváteli frekvencia: 31000 Hz                                               |                            |
| Formátum: 9 bit                                                                |                            |
| Formatum. o bit                                                                |                            |
| Pálda egy hangszerkesztő programra: http://audacity.sourceforge.pot/           |                            |
| reida egy hangszerkesztő programia. <u>milp.//addacity.sourceioige.net/</u>    |                            |
|                                                                                |                            |
|                                                                                |                            |
|                                                                                |                            |
| PROCONTROL <sup>®</sup> PROCONTROL ELEKTRONIKA KFT.                            | ISO 9001<br>BUREAU VERITAS |
| ELECTRONICS WWW.procontrol.hu                                                  | Certification              |

16. oldal, összesen: 24

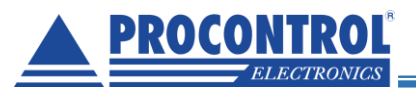

Bizonyos esetekben szükséges lehet a feltöltés előtt **a készülékben tárolt összes dallam törlése**. Ezt az "Egyéb" fül "Flash törlés" gombbal tudjuk megtenni.

## Szolgáltatások

#### Periodikus óraszinkronizáció

Ezen funkció bekapcsolásával a program rendszeresen, adott időközönként beállítja a kijelzők belső óráját a PC órájához, számítógép rendszeridejét küldve ki. Az alapértelmezés szerinti periódus: 1 óra (ini file: TimeSynDelayMinute).

| CDP N    | lanager 1.0.3.20   |           |
|----------|--------------------|-----------|
| Kilépés  | Szolgáltatások     | Kezikönyv |
| ESZKOZOK | ]                  |           |
| id [     | Név<br>1 Cool disp | 🖵 Cím     |

Fontos: Csak a listában szereplő és a hálózaton elérhető eszközöket tudja frissíteni, és csak ha fut a program.

Arra az időre, míg a készülékkel esetlegesen egyéb kommunikációt folytatunk, kérjük, kapcsolja ki ezt a funkciót!

### A PC idejét a GPS órához igazítja - GPS időszinkronizáció

A program képes a számítógép idejét a GPS rendszer idejéhez szinkronizálni. Ehhez meg kell adni a GPS időszerver IP címét és PCS címét.

A teszt gombbal lehet ellenőrizni a beállítás helyességét.

| CDP Manager 1.0.3.26<br>Kilépés Szolgáltatások | K <u>e</u> zikönyv |
|------------------------------------------------|--------------------|
| Eszközök Beállítás                             | · ·                |
| GPS Időszerver                                 |                    |
| 2013.04.11. 8:00:27                            |                    |
| IP cím:                                        | PCS:               |
| 192.168.0.221                                  | 42 Teszt           |
|                                                |                    |
| GPS óra státus:OK Build:00                     | 006BOHUS           |
|                                                |                    |

7. ábra GPS hardver címe

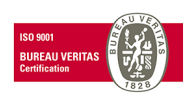

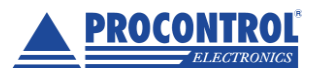

PROCONTROL ELEKTRONIKA KFT. www.procontrol.hu

<sup>6.</sup> ábra

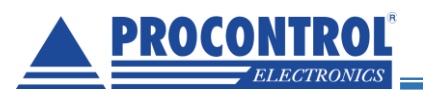

Ha "Szolgáltatások" menüpontban bekapcsoljuk a "PC idejét a GPS órához igazítja" opciót (8. ábra A PC óráját periodikusan szinkronizálja a GPS-hez), akkor folyamatosan szinkronizálva lesz a PC órája.

| CDP N                                                              | lanager 1.0.3.26              |  |  |  |  |
|--------------------------------------------------------------------|-------------------------------|--|--|--|--|
| Kilépés                                                            | Szolgáltatások Kezikönyv      |  |  |  |  |
| Eszközöl                                                           | Periódikus óraszinkronizáció  |  |  |  |  |
| GPS I Ič 🗸 A PC idejét a GPS órához igazítja<br>2013.0. II. 999.21 |                               |  |  |  |  |
| IP cí<br>192.                                                      | n: PCS:<br>168.0.221 42 Teszt |  |  |  |  |
| GPS óra                                                            | státus:OK Build:00006BOHUS    |  |  |  |  |

8. ábra A PC óráját periodikusan szinkronizálja a GPS-hez

#### Stopper funkció

|        | Thesetesor    | Daliamuk                                         | Egyeb                                              | Stopper                                               |
|--------|---------------|--------------------------------------------------|----------------------------------------------------|-------------------------------------------------------|
|        |               |                                                  |                                                    |                                                       |
| perc   |               | _                                                |                                                    |                                                       |
|        | Set           |                                                  |                                                    |                                                       |
|        |               |                                                  |                                                    |                                                       |
|        | Devee         |                                                  |                                                    | 1                                                     |
|        | Fause         | 50                                               | art                                                |                                                       |
|        | Coopert agenc | vitó                                             |                                                    |                                                       |
| , i    | -<br>-        | ISILO                                            |                                                    |                                                       |
| ldés 🛛 | 0             |                                                  |                                                    |                                                       |
|        | lperc         | lperc<br>Set<br>Pause<br>Csoport azono<br>Idés 0 | lperc<br>Set<br>Pause St<br>Csoport azonosító<br>O | lperc<br>Set<br>Pause Start<br>Csoport azonosító<br>0 |

#### 9. ábra

A stopper funkció a "Stopper" fül alatt érhető el, használatához csak ki kell választani a kívánt kijelzőt. Éppen futó stopper nem módosítható, előtte Stop parancs kell.

Ha lejár a stopper, akkor újra beáll a "Set"-tel megadott értékre.

### Csoportos stopper funkció

Lehetőség van nem csak egy kijelzőnek, hanem egy csoportnak egyszerre parancsot küldeni.

Ehhez a kijelzőknek meg kell adni egy csoportazonosítót (ID-t), majd a Stopper funkció fülön bejelölni a csoportos küldést és megadni a csoport ID-t, ahová küldeni akarunk.

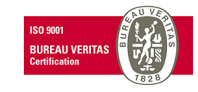

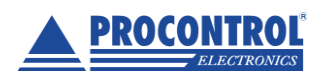

PROCONTROL ELEKTRONIKA KFT. www.procontrol.hu

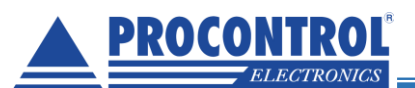

## CDP Manager szoftver

| 1 | Kaposolat                 | Alap paraméter                   | ek Riasztások | Dallamok   | Egyéb | Stopper |    |
|---|---------------------------|----------------------------------|---------------|------------|-------|---------|----|
| - | Parametere                | <                                | IP cím vagy   |            |       | D00 /   |    |
|   | Disp1                     |                                  | 127.0.0.1     | Port       | 3006  | PUScim  | 88 |
|   | Kijelző típi<br>1 - CDP H | Kijelző típus<br>1 - CDP Kijelző |               | Csoport id | d     |         |    |
|   |                           |                                  | 4             |            | 2     |         |    |
|   |                           |                                  |               |            |       |         |    |

### 10. ábra Csoport ID megadása

| _   | Kapcsolat Alap paraméter | ek Riasztások | Dallamok | Egyéb | Stopper |          |   |
|-----|--------------------------|---------------|----------|-------|---------|----------|---|
|     | Parancsok                |               |          |       |         |          |   |
| )6  | óra perc másodperc       |               | 1        |       |         |          |   |
| )4  | 0 0 0                    | Set           |          |       |         |          | _ |
|     |                          |               | _        |       |         | 3        |   |
|     | Stop                     | Pause         | Star     | rt    |         | <u> </u> |   |
|     |                          |               | J        |       |         |          |   |
|     |                          | Csoport azono | sító     |       |         |          |   |
|     | Csoportos küldés         | 1             |          |       |         |          |   |
|     |                          |               |          |       |         |          |   |
|     | $\Lambda$                |               |          |       |         |          |   |
|     | <b>ረ</b> 1               | <b>1</b> 2    |          |       |         |          |   |
|     |                          | _             |          |       |         |          |   |
| - 1 |                          |               | -        |       |         |          |   |
|     |                          |               |          |       |         |          |   |

## Egyéb kijelző funkciók (nem XXGDP)

### A digitek fényereje

A számkijelző fényereje az őt alkotó digitek, számjegyek maximális fényerejétől függ.

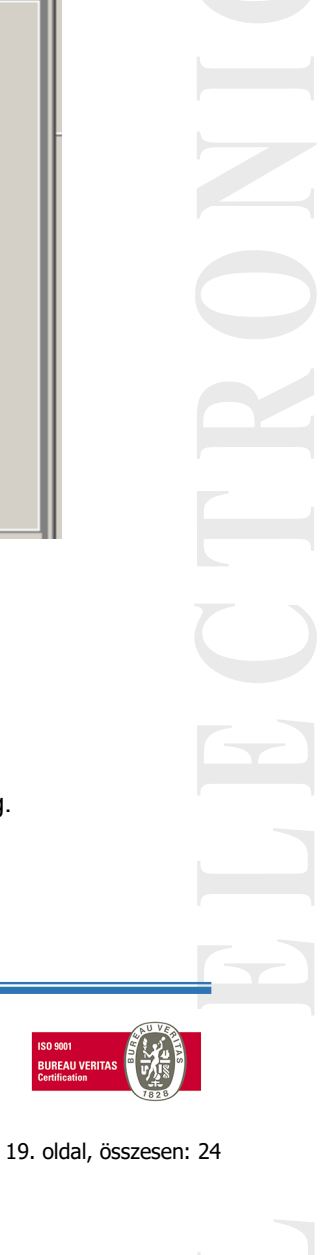

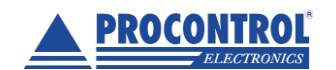

PROCONTROL ELEKTRONIKA KFT. <u>www.procontrol.hu</u>

<sup>11.</sup> ábra csoportos küldés

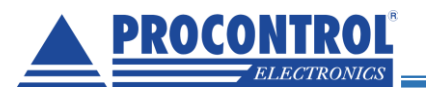

A fényerő szoftveresen bizonyos mértékben állítható paraméter. A **Bright** és **Extra Bright** digiteknél is elérhető az összes alábbi fényerőállítási lehetőség, amik a következők:

- Ethernetes kijelző esetén az eszköz weblapján
- PCS paranccsal
- CDP Manager Windows programmal

#### B (bright)

A B (bright) jelzésű digit ergonomikus, közepes fényerejű. A beltéri, pl. irodai környezetben 95%-ban ebből javasoljuk kialakítani a kijelzőt, mivel megfelelő fényerőt biztosít ahhoz, hogy látható legyen a kijelzett szám, de nem zavarja a szemét annak, akinek a látóterében a kijelző folyamatosan jelen van. Amennyiben közvetlen napsütésnek van kitéve a kijelző, a láthatóság miatt az XB fényerejű digiteket ajánljuk.

Szín: Vörös/Red; Zöld/Green; Kék/Blue

#### XB (extra bright)

A Procontrol XB digit modul fényerőssége lényegesen nagyobb, mint a B jelzésűé. Az XB digitekből épített kijelző direkt napfényben is, nagy távolságról is tökéletesen olvasható.

A Procontrol XB digit modul bővebb leírását lásd itt: XB (extra bright) OEM digit modul adatlap

| Szín                                         | Fényerősség LED-enként XB digit esetén |
|----------------------------------------------|----------------------------------------|
| Vörös / Red                                  | 7150 mcd / 22,47 lumen                 |
| Borostyán / Amber                            | 7150 mcd / 22,47 lumen                 |
| Fehér / White                                | 9550 mcd / 30 lumen                    |
| Zöld / Green LED Luminous Flux/Radiant Flux: | 7003 mcd / 22 lumen                    |
| Kék / Blue LED Luminous Flux/Radiant Flux:   | 1910 mcd / 6 lumen                     |
| Sárga / Yellow LED Luminous Intensity:       | 7150 mcd / 22,47 lumen                 |

#### A CDP Manager szoftverben fényerő beállítás

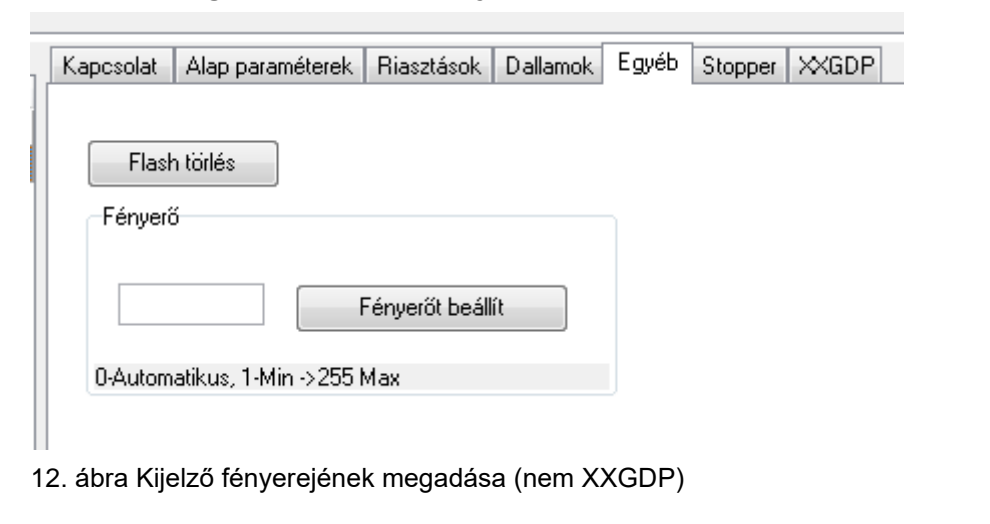

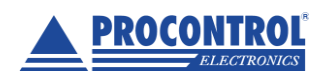

PROCONTROL ELEKTRONIKA KFT. www.procontrol.hu

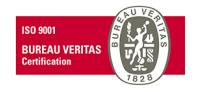

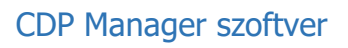

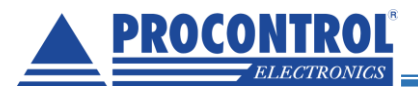

Az Egyéb fül / Fényerő menüben történik.

0 érték esetén a készülék automatikusan állítja a fényerőt.

Kézzel is megadhatjuk a fényerőt, 1-255-ig, ahol a 1 a legsötétebb, 255 pedig a legfényesebb.

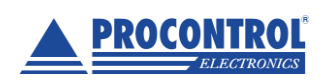

PROCONTROL ELEKTRONIKA KFT. www.procontrol.hu

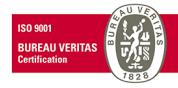

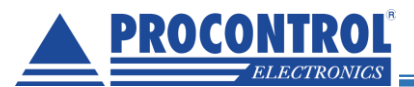

# XXGDP Óriás kijelző (400mm)

Az XXGDP 400mm-es digitekből álló kijelző vezérlése eltér a többi Procontrol kijelzőtől, ezért az alábbi fejezet specifikusan csak ehhez a típushoz íródott.

## Beállítás

Fontos az XXGDP kijelző címe mindig 11!

A program kezeli a XXGDP 400mm-es kijelző alap funkcióit.

- Periodikus időszinkron.
- Fényerőállítás

Ehhez ki kell választani a kijelző típusnál az XXGDP-t. Az időszinkron a Szolgáltatások alatt van tárgyalva.

|      | Kaposolat   | Alap paraméterek | Riasztások            | Dallamok | Egyéb | Stopper | ЖDР |  |
|------|-------------|------------------|-----------------------|----------|-------|---------|-----|--|
| 1001 | Paraméterek |                  | <sup>)</sup> cím varu |          |       |         |     |  |
| 1004 | Név         | B                | AUD:XXX               | Port     |       | PCScím  |     |  |
|      | Disp1       | 1                | 92.168.0.209          |          | 1001  |         | 11  |  |
|      | Kijelző típ | ous              |                       |          |       |         |     |  |
|      | XXDP Or     | iás kijelző      |                       |          |       |         |     |  |
|      | CDP Kiid    | alző             |                       | _        |       |         |     |  |
|      | XXDP 0      | iás kijelző      |                       |          |       |         |     |  |
|      |             |                  |                       |          |       |         |     |  |

13. ábra Kijelző típus megadása

| -1 | Kaposolat    | Alap paraméterek  | Riasztások | Dallamok     | Egyéb | Stopper | XXDP |  |
|----|--------------|-------------------|------------|--------------|-------|---------|------|--|
| 4  | Fényerő      | 128 (             | ldő és fér | nyerő kiírás |       |         | -    |  |
| 14 | . ábra Idő ( | és fényerő beállí | ítás       |              |       |         |      |  |

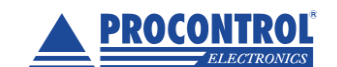

PROCONTROL ELEKTRONIKA KFT. www.procontrol.hu

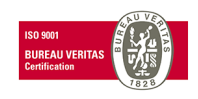

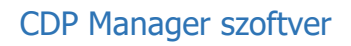

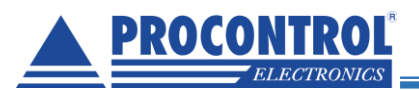

## Szegmensek tesztelése

A szegmenseket lehet egyesével ki bekapcsolni, ha rájuk kattintunk.

2 perc elteltével a kijelző magától visszaáll idő üzemmódra, vagy az Idő és fényerő gomb megnyomásával azonnal.

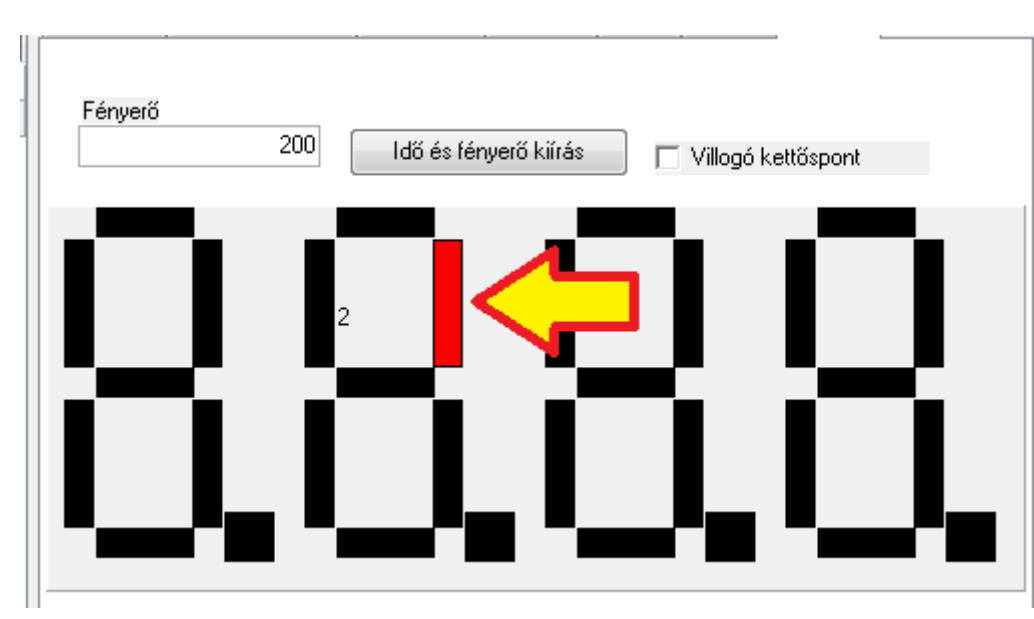

15. ábra Szegmensek tesztelése

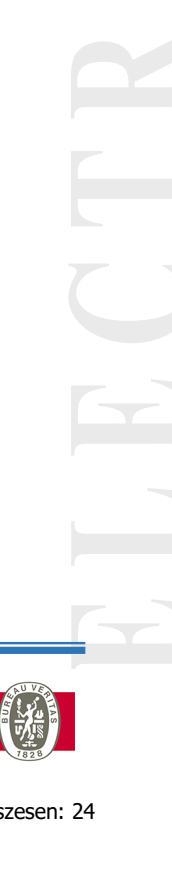

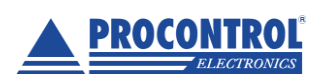

PROCONTROL ELEKTRONIKA KFT. <u>www.procontrol.hu</u>

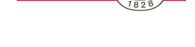

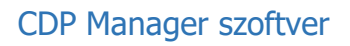

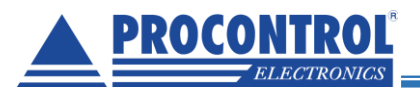

## Kapcsolat a gyártóval

Amennyiben megjegyzése, kérdése, igénye merül fel, az alábbiak szerint veheti fel velünk a kapcsolatot: **Procontrol Elektronika Kft.** Internet: www.procontrol.hu Email: service (kukac) procontrol (pont) hu

#### Hardver gyártás/szerviz:

6725 Szeged, Cserepes sor 9/b Tel: (62) 444-007

Kérjük, hogy a programmal kapcsolatos problémáikat, igényeiket lehetőleg írásban közöljék, minél részletesebb és világosabb módon.

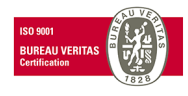

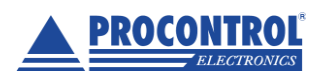

PROCONTROL ELEKTRONIKA KFT. www.procontrol.hu